У случају да сте заборавили лозинку за пријављивање шифру можете да повратите тако што ћете захтевати од Moodle сервиса да вам достави нову шифру. Овој опцији се приступа тако што кликнете у десном горњем углу на опцију **Пријава** као и када желите да се пријавите на сервис

| n Topras sa e-yvene @axymers : x +                                                                                                    |             | - o ×                                                                                                  |  |
|----------------------------------------------------------------------------------------------------|-------------|----------------------------------------------------------------------------------------------------|--|
| ← → C △ ○ Not secure   mfkv:rs/moodle/index.php?                                                                                                    | 🖈 🔏 💺 🖮 🖬   | o 🛛 🗢 🗑 🔹 💿 🖉 🖾 🌍 🗄                                                                                    |  |
| 👯 Apps 🔗 Pin It 🔗 + Flip It 🀆 🎯 10 Simple Stretches 🌞 My Zaps   Zapler 📕 Skola 📕 Download 📕 Kurs 📕 Engineering 📕 Design 📕 Kacige 🖸 EnAnOSalLhRN 🔗 KeepVid DL 📒 Outdoor |             | Other bookmarks                                                                                        |  |
| Ξ Портал за е-учење Факултета за машинство и грађевинарство у Краљеву Српски (sr_cr) *                                                                                 |             | Нисте пријављени. (Пријава)                                                                            |  |
| Портал за е-учење Факултета за машинство и грађевинарство у Краљеву                                                                                                    |             |                                                                                                    |  |
| Најаве активности                                                                                                    |             | Категорије курсева                                                                                     |  |
| (Још нема тема за дискусију на овом форуму)                                                                                                    |             | <ul> <li>мастер академске студије</li> <li>Докторске академске студије</li> <li>Сви курсеви</li> </ul> |  |
| Категорије курсева                                                                                                    | 👻 Скупи све |                                                                                                    |  |
| <ul> <li>Основне академске студије</li> </ul>                                                                                                    |             |                                                                                                    |  |
| <ul> <li>Машинско инжењерство</li> </ul>                                                                                                    |             | Факултета за машинство и грађевинарство                                                                |  |
| <ul> <li>Грађевинско инжењерство</li> </ul>                                                                                                    |             | у Краљеву                                                                                              |  |
| <ul> <li>Инжењерство заштите на раду</li> </ul>                                                                                                    |             |                                                                                                    |  |
| <ul> <li>Мастер академске студије</li> </ul>                                                                                                    |             | Francisco                                                                                              |  |
| <ul> <li>Машинско инжењерство</li> </ul>                                                                                                    |             | Лавни мени                                                                                             |  |
| <del>- Д</del> окторске академске студије                                                                                                    |             | 📁 Најаве активности                                                                                    |  |
| ▶ Машинско инжењерство (6)                                                                                                    |             |                                                                                                    |  |
|                                                                                                    |             | Календар                                                                                               |  |
| Претражи курсеве Даље 😡                                                                                                    |             | март 2020.                                                                                             |  |
|                                                                                                    |             | Пон Уто Сре Чет Пет Суб Нед                                                                            |  |
|                                                                                                    |             | 2 3 4 5 6 7 8                                                                                          |  |
|                                                                                                    |             | 9 10 11 12 13 14 15<br>16 17 18 19 20 21 22                                                            |  |
|                                                                                                    |             | 23 24 25 26 27 28 29<br>30 31                                                                          |  |
|                                                                                                    |             | Онлајн корисници                                                                                       |  |
| 🖷 A 🧑 🖕 🤁 🧮 🚾 💾 🔼 📲 🔯 🕫 🖻 🏦 🗖 🎻                                                                                                    |             | へ 🤹 💭 (h)) 👽 ENG 11:27 AM                                                                              |  |

На следећем екрану поред поља за уношење параметара за пријаву на систем имате и линк Заборавили сте своје корисничко име или лозинку

| Портал за е-учење Факултета за 🗙 🕂                  |                                     |                                                                                                   |
|-----------------------------------------------------|-------------------------------------|---------------------------------------------------------------------------------------------------|
| → C △ O Not secure   mfkv.rs/moodle/login/index.php |                                     | □ \$) <b>/</b> _                                                                                  |
|                                                     |                                     |                                                                                                   |
|                                                     | Портал за е-учење Факултета<br>Кр   | за машинство и грађевинарство у<br>аљеву                                                          |
|                                                     | Корисничко име                      | Заборавили сте своје корисничко име или лозинку?<br>Ваш веб читач мора имати омогућене "колачиће" |
|                                                     | Лозинка<br>В Запамти корисничко име | <ul> <li>Неки од курсева могу дозволити приступ гостима<br/>(анонимним корисницима)</li> </ul>    |
|                                                     | Пријава                             | Пријавите се као гост                                                                             |
|                                                     |                                     |                                                                                                   |
|                                                     |                                     |                                                                                                   |
|                                                     |                                     |                                                                                                   |
|                                                     |                                     |                                                                                                   |
|                                                     |                                     |                                                                                                   |

На следећем екрану добијате могућност да повратите лозинку уношењем познатог **Корисничког имена** коришћењем првог поља **Претраживање по корисничком имену** или ако сте заборавили корисничко име унесете емаил који је коришћен приликом регистрације Moodle налога коришећем другог поља **Претраживање по адреси е-поште.** 

| т Заборављена лозинка х +                                                                                                    |           |
|----------------------------------------------------------------------------------------------------|-----------|
| ← → C △ O Not secure   mfkv.rs/moodle/login/forgot_password.php                                                                                                    | 1         |
| 🗰 Apps 🤣 Pin It 🔇 + Flip it 👆 🧐 10 Simple Stretches 🌞 My Zaps   Zapier 📒 Skola 📒 Download 📒 Kurs 📙 Engineering 📒 Design 📒 Kacige 🚺 EnAnOSaLTaRIN 🤣 KeepVid DL 📒 Outdoor                                                                                   |           |
| ≡ Портал за е-учење Факултета за машинство и грађевинарство у Краљеву Српски (sr_cr) т                                                                                                    |           |
| Портал за е-учење Факултета за машинство и грађевинарство у Краљеву<br>Почетна страница / Пријава / Заборављена лозинка                                                                                                    |           |
| За ресетовање Ваше лозинке упишите своје корисничко име или електронску адресу. Уколико ти подаци постоје у бази података, биће Вам послата порука на електронску адресу са упутством како поново,<br>Претраживање по корисничком имену<br>Корисничко име | да добије |
| Претраживање по адреси е-поште<br>Адреса е-поште                                                                                                    |           |
|                                                                                                    |           |

Након уношења параметара према којима сте захтевали достављање шифре или корисничког имена добићете следећи екран.

| Заборављена лозинка х +                                                                                                    |     |
|----------------------------------------------------------------------------------------------------|-----|
| $\leftrightarrow$ $\rightarrow$ C $\triangle$ O Not secure   mfkv.rs/moodle/login/forgot_password.php                                                                                                    | * 👍 |
| 🗰 Apps 📀 Pin It 📀 + Flip it 👆 📀 10 Simple Stretches 🔆 My Zaps   Zapier 📒 Skola 📒 Download 📒 Kurs 🚪 Engineering 📒 Design 📒 Kacige 🖸 EnAnOSal.TaRIN 📀 KeepVid DL 📒 Outdoor                                                                                                    |     |
| ■ Портал за е-учење Факултета за машинство и грађевинарство у Краљеву Српски (sr_cr) *                                                                                                    |     |
| Портал за е-учење Факултета за машинство и грађевинарство у Краљеву<br>почетна страница / Пријава / Заборављена лозинка                                                                                                    |     |
| Ако сте навели тачно корисничко име или адресу е-поште, требало би да вам је послата електронска порука.<br>Она садржи једноставна упутства за потврду и завршетак процеса промене лозинке. Ако будете и даље имали потешкоће, молимо контактирајте администратора свог сајта.<br>Настави |     |
|                                                                                                    |     |
|                                                                                                    |     |
|                                                                                                    |     |
|                                                                                                    |     |
|                                                                                                    |     |
|                                                                                                    |     |

Пример: Студенткиња машинства Мирјана Чупић, индекс број 53/21, регистрован је на сервис са емаилом mcm05320@mfkv.kg.ac.rs. Њено корисничко име је mcm053221. У случају да је заборавила и шифру и лозинку довољно је да у поље **Претраживање по адреси е-поште** унесе mcm05320@mfkv.kg.ac.rs и пошаље захтев за слање информација за корисничким именом и шифром.